Pag. 1

SCUOLA SECONDARIA DI PRIMO GRADO DANTE ALIGHIERI Via Acquasanta n.4 - 67100 L'AQ

## Vademecum per: Creare una classe su CLASSROOM di GSuite e come invitare gli alunni o colleghi DIDATTICA A DISTANZA Per DOCENTI

Dopo essere entrati sulla piattaforma Gsuite ...sulla console con tutte le applicazioni disponibili andiamo a cliccare con il tasto sinistro del mouse sull'icona «Classroom»

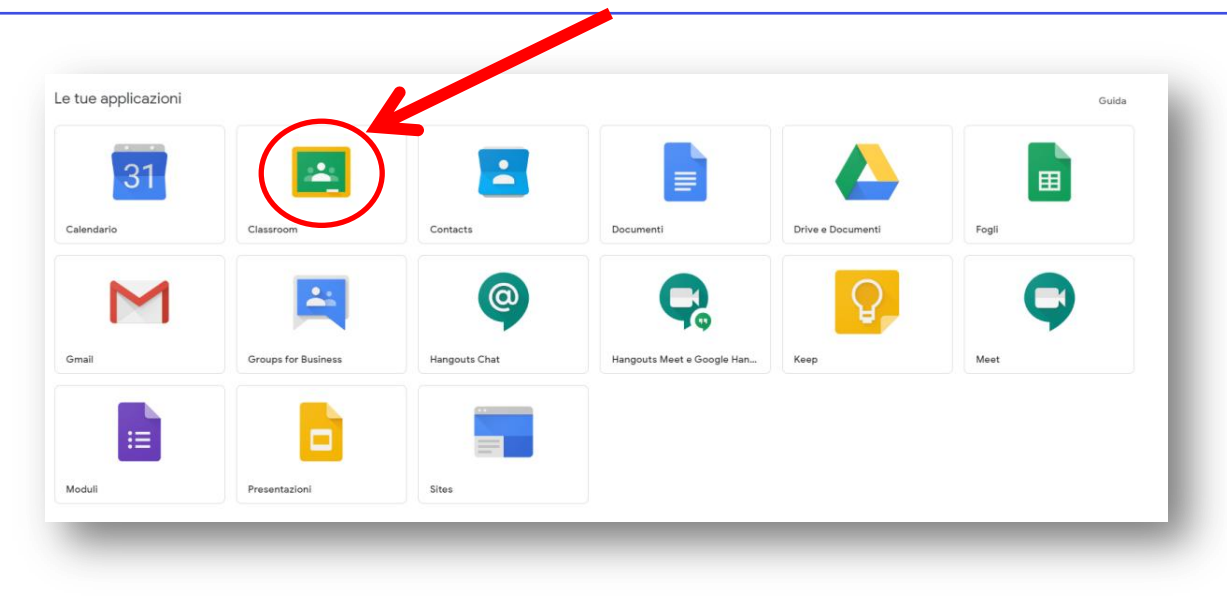

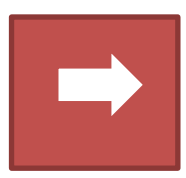

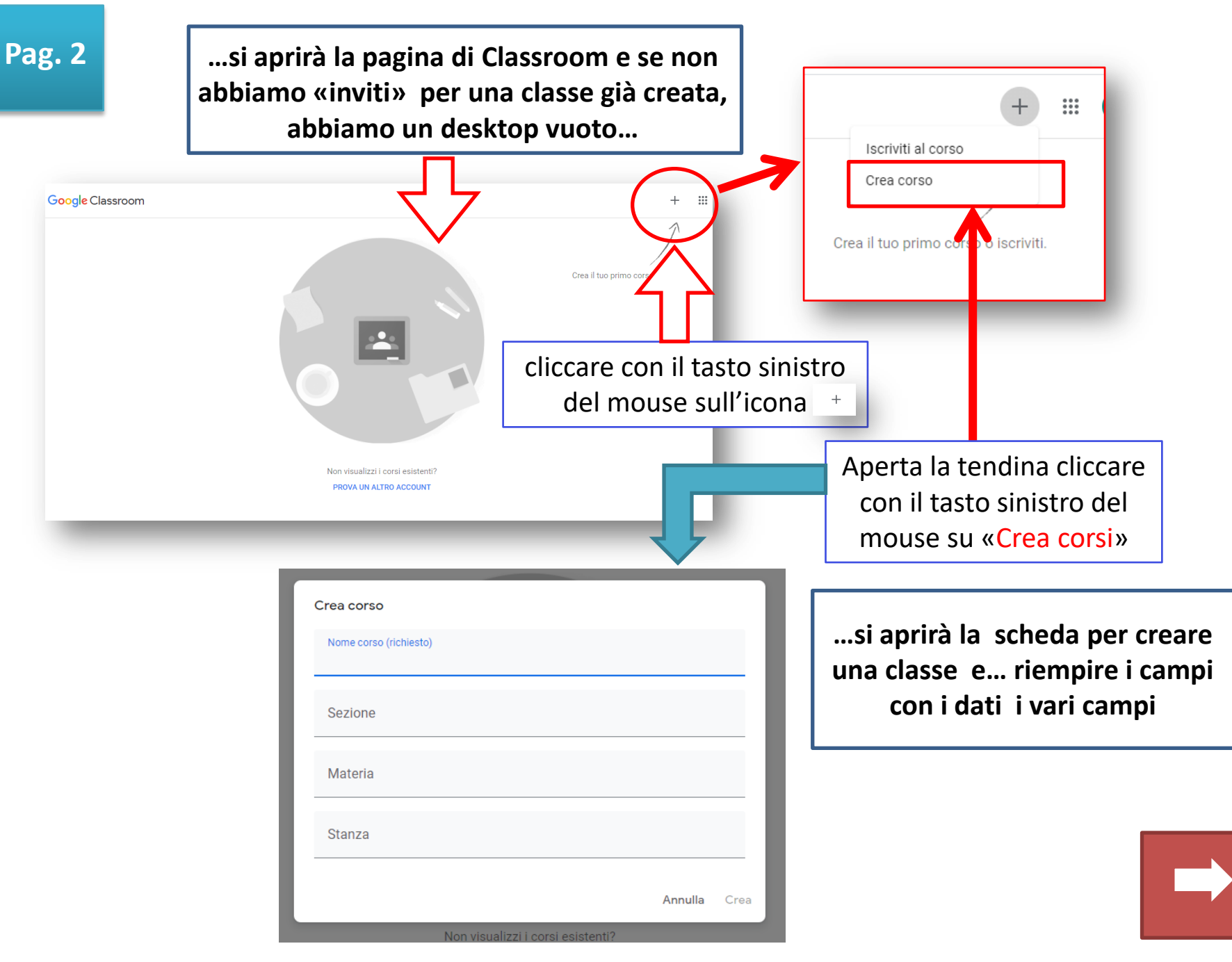

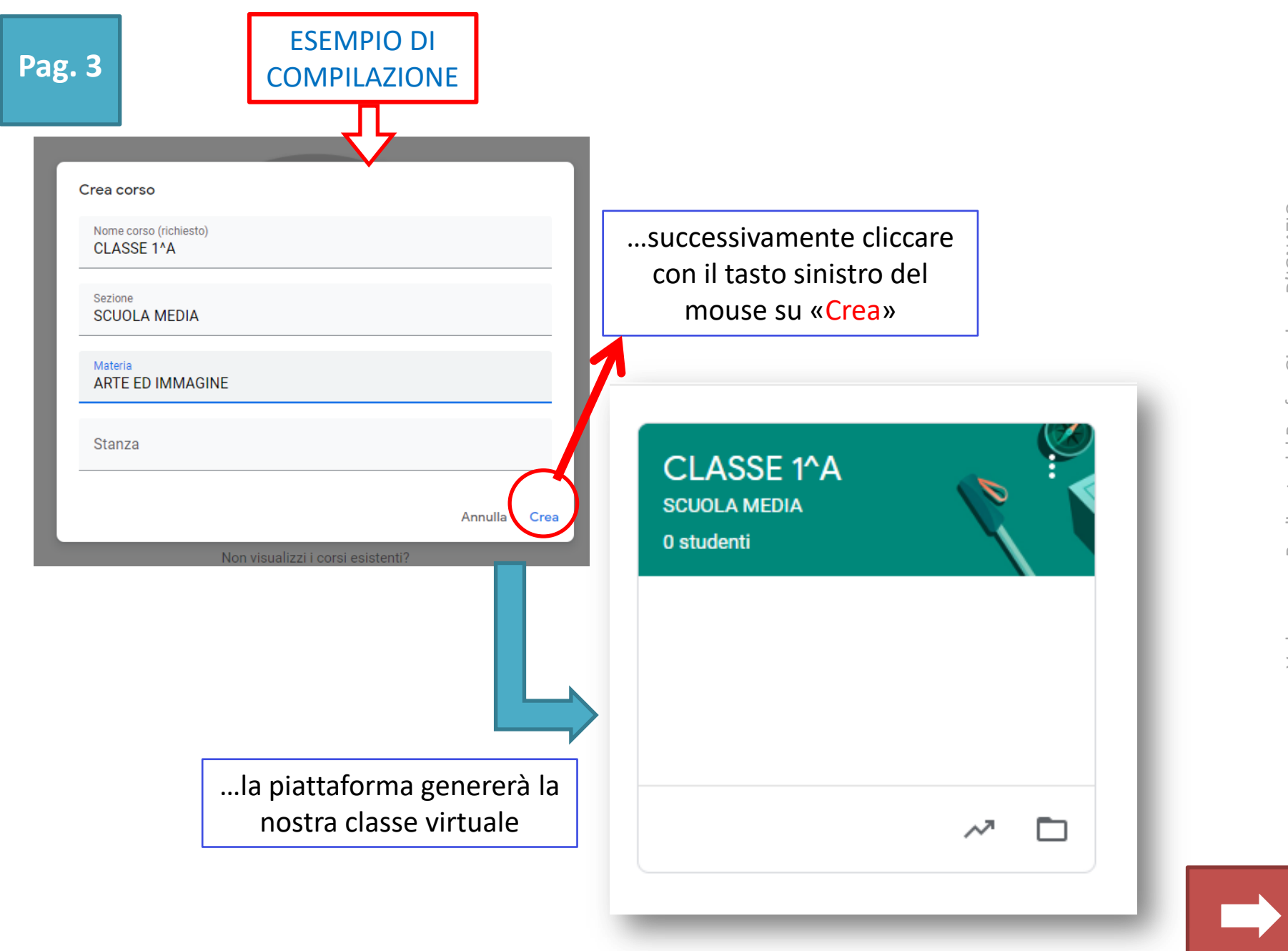

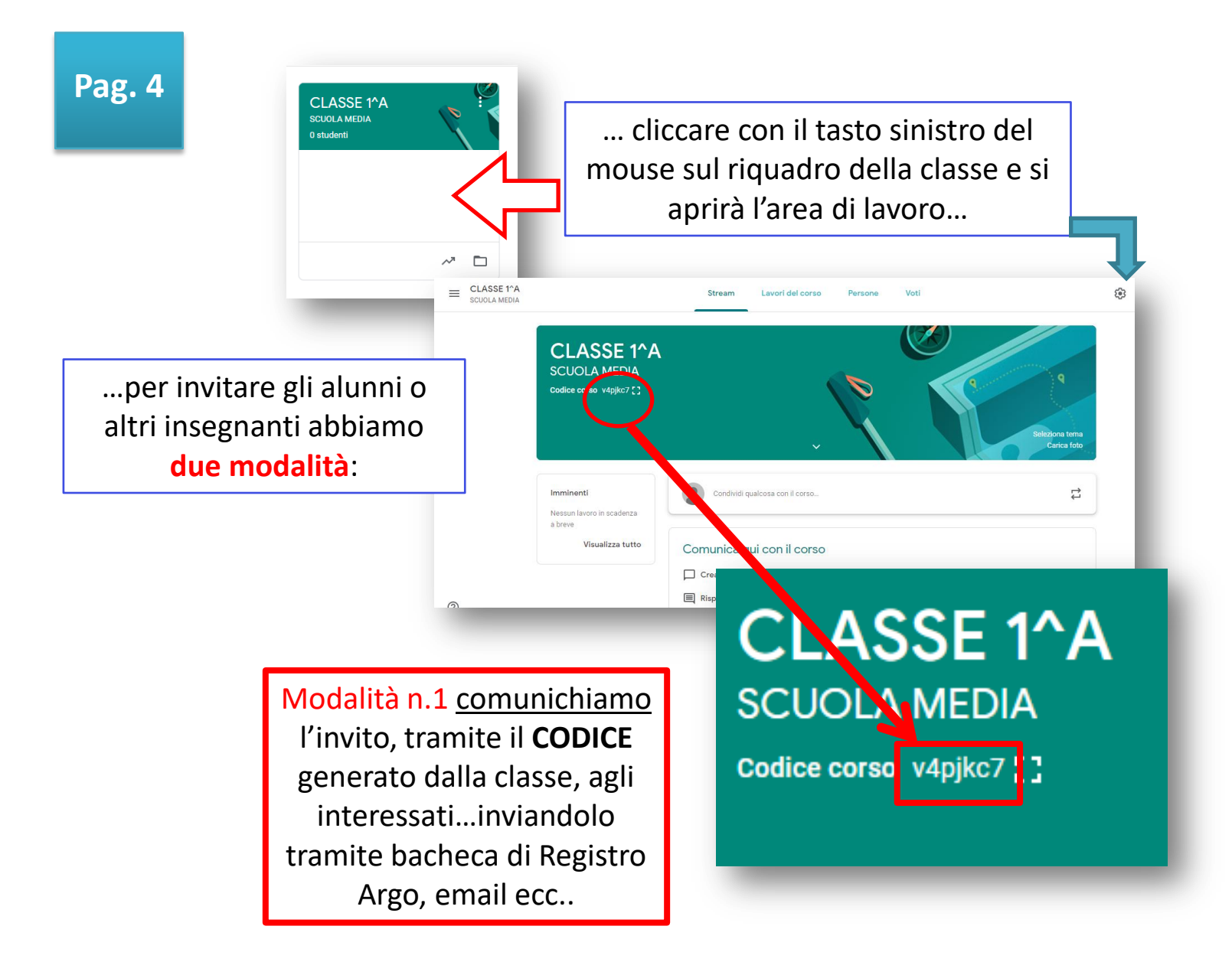

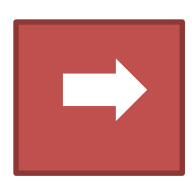

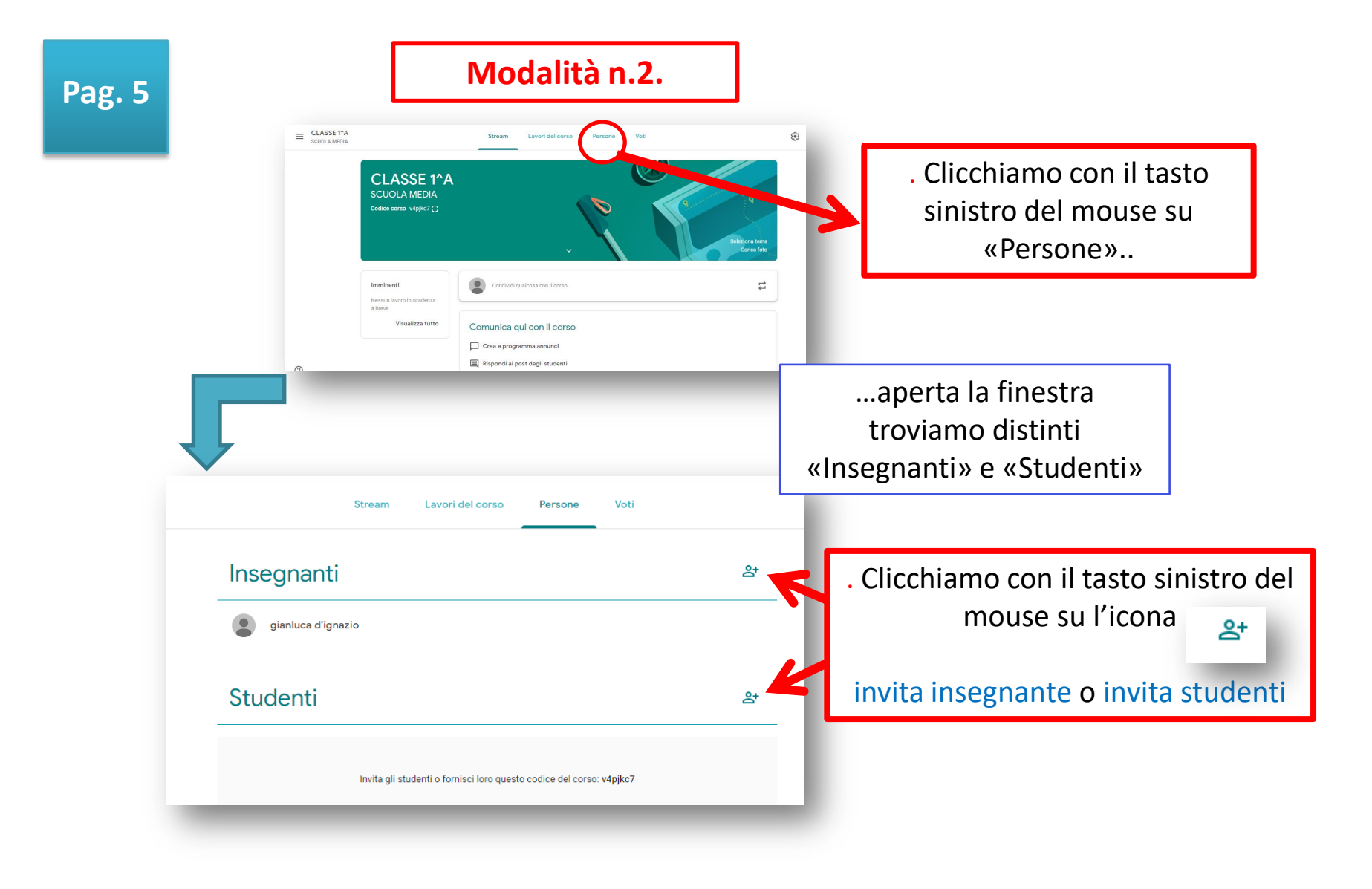

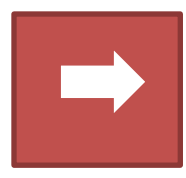

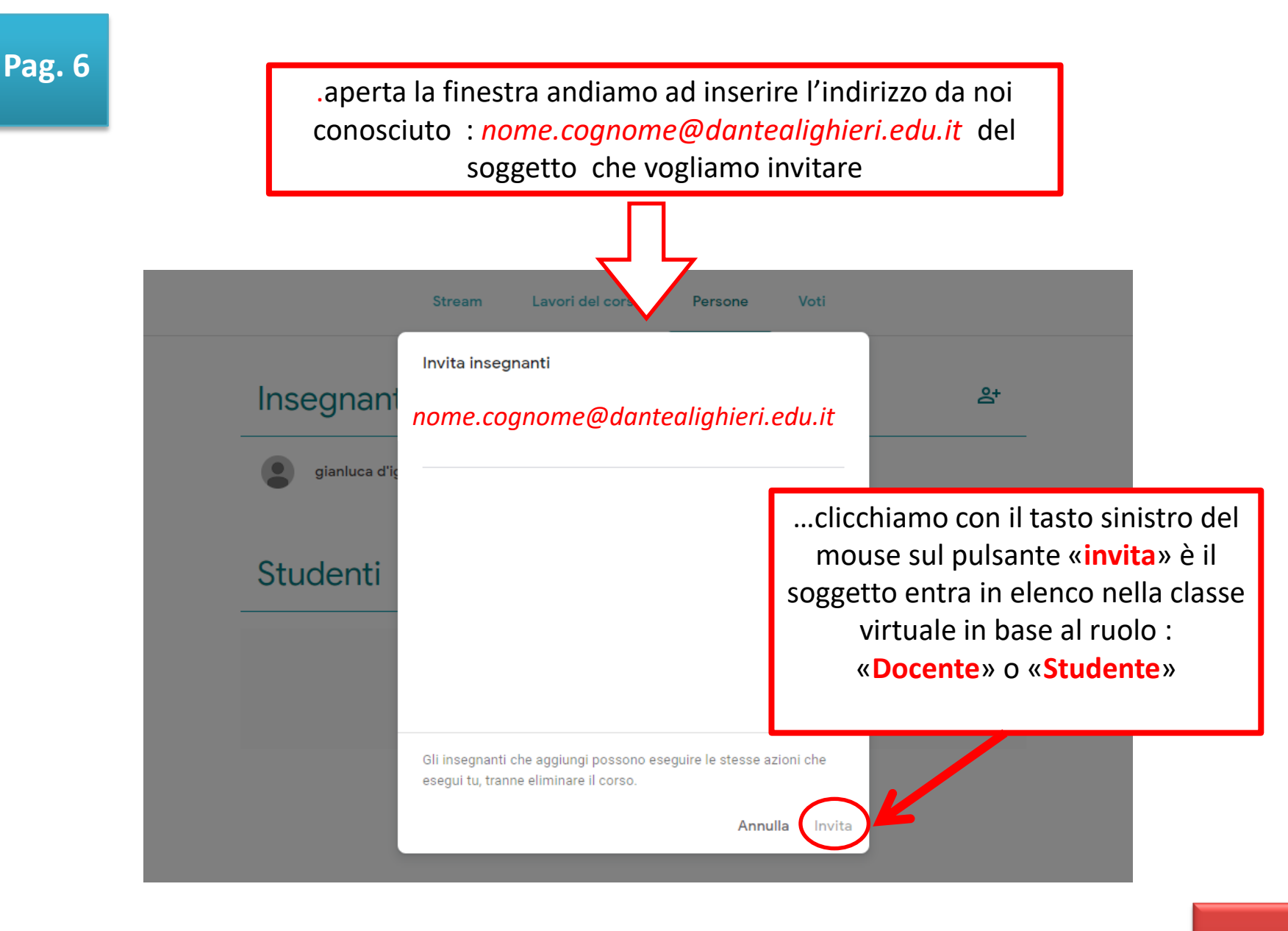

Fine